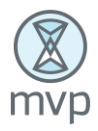

## **New User Registration**

- 1. Open an internet browser. Navigate to <u>https://psgee.prismhr.com/psg</u>
- 2. The following screen will display.
- 3. Click the *Register* button to open the Registration screen.

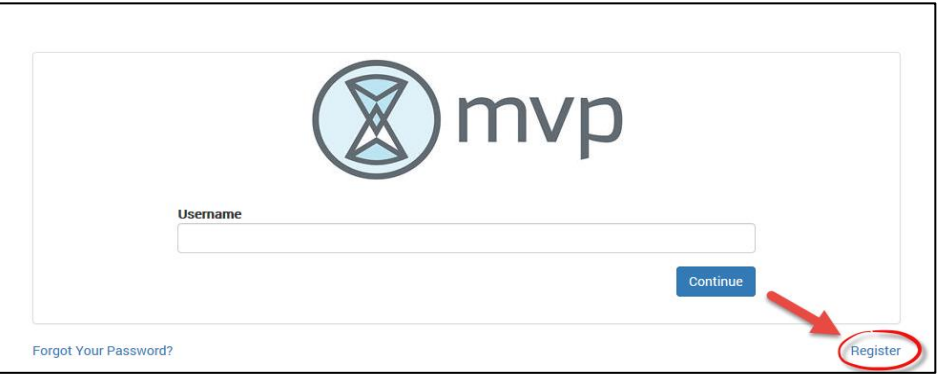

- 4. The User Registration screen will display.
- 5. Enter your *Last Name, Social Security Number*, Create *Username* and *Password* (*This will be your login information for future access*).
  - a. Password Requirements:
    - i. Must be at least eight characters long.
    - ii. Must be different from Username.
    - iii. Must have at least 1 uppercase letter, 1 lowercase letter and at least 1 number.
- 6. Click Register

| User Registration                         |                                 |                        |
|-------------------------------------------|---------------------------------|------------------------|
| Last Name                                 | Last Name                       | *                      |
| Social Security Number                    | xxx-xx-xxxx                     | *                      |
|                                           | Please enter a valid SSN!       |                        |
| Create User Name                          | username                        | *                      |
|                                           | Username is invalid!            |                        |
| Create Password                           | password                        | *                      |
| Confirm Password                          | retype password                 | *                      |
|                                           | Password Not Match!             |                        |
|                                           | Password Not Valid!             |                        |
| Strong Password                           | d Requirements                  |                        |
| The new password field                    | ld cannot be empty.             |                        |
| Passwords must be at                      | t least 8 characters in length. |                        |
| <ul> <li>Passwords must not of</li> </ul> | contain the username.           |                        |
| <ul> <li>Passwords must cont</li> </ul>   | ain at least 1 upper case lette | r and at least 1 lower |
| case letter.                              | ain at least 1 number           |                        |
| - Passwords must cont                     | an at least 1 number.           |                        |
|                                           |                                 | Register Cancel        |

7. Once the Registration process is completed, the system will prompt you to the main Login screen.

## **Login Screen**

- 1. Open an internet browser. Navigate to <u>https://psgee.prismhr.com/psg</u>
- 2. Enter your *Username* and click *Continue*.

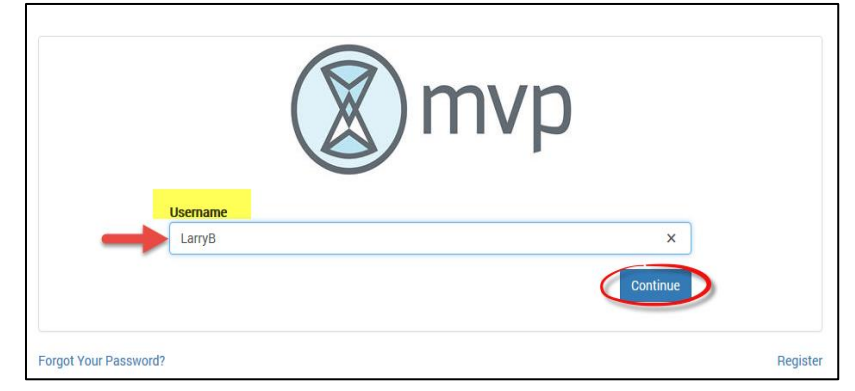

- 3. A second login screen will display.
- 4. Enter your *Password* information and Click *Continue*.

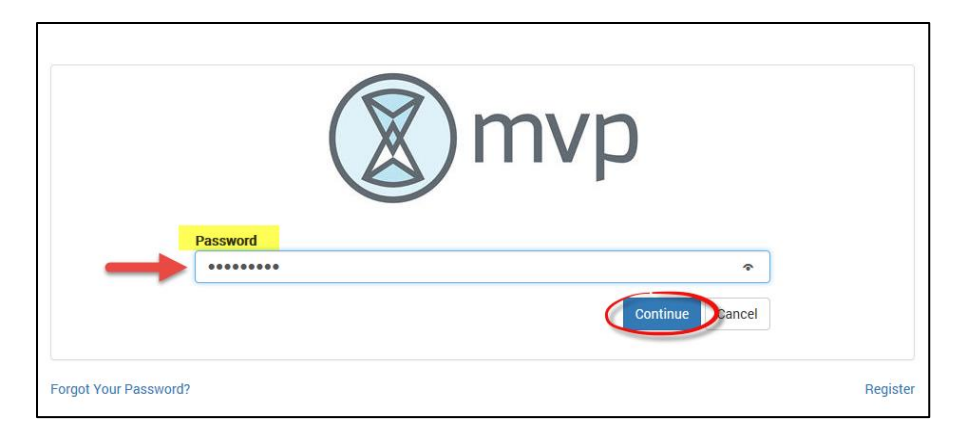

5. Employee Dashboard will display.

|                           |                |          |                   |      | My Messages 🍳 | Welcome,~ |
|---------------------------|----------------|----------|-------------------|------|---------------|-----------|
| 🟠 > DASHBOARD             |                |          |                   |      |               |           |
| MYSELF                    | TIME REPORTING | BENEFITS | PAYROLL           | W2   |               |           |
|                           |                | $\int$   |                   | =    |               |           |
| My Messages               |                |          | My Events<br>Date | Even | ts            |           |
| View only unread messages |                |          |                   |      |               |           |

## **Retrieve Check Stub**

- 1. Select the *Payroll* Icon from the three menu items displaying in your dashboard.
- 2. Click the *Check History* icon from the sub menu items.

|                 |                |                 |                                 |                |    | My Messages 🍳 Welcome, 🗸 🗸 |  |  |
|-----------------|----------------|-----------------|---------------------------------|----------------|----|----------------------------|--|--|
| A > PAYROLL     |                |                 |                                 |                |    |                            |  |  |
| MYSELF          | TIME REPORTING | BEN             | EFITS                           | PAYROLL        | W2 |                            |  |  |
| $\sum$          |                |                 |                                 |                |    |                            |  |  |
|                 |                |                 |                                 |                |    |                            |  |  |
| My Tax Settings | Check History  | Payroll Inquiry | Direct Deposit<br>Authorization | Direct Deposit |    |                            |  |  |
| <b>()</b>       |                | 3               | \$                              | <u>(</u> \$)   |    |                            |  |  |

3. Check History screen will display.

|     | cory             |                    |                |            |          |              |            |      |                |  |
|-----|------------------|--------------------|----------------|------------|----------|--------------|------------|------|----------------|--|
|     | Note: Click on a | a row to display d | etails for tha | at check.  |          |              |            |      |                |  |
|     |                  |                    |                |            |          |              |            |      |                |  |
|     |                  |                    |                |            |          | Select Year  |            |      | 2017           |  |
| Che | eck Number       | Gross Pay          | Taxes          | Deductions | Net Pay  | Payment Type | Pay D      | Date | Voucher Number |  |
| 962 | 2                | 756.50             | 140.15         | 0.00       | 616.35   | С            | 02/03/2017 |      | 000258         |  |
| 948 | 3                | 1,360.00           | 276.84         | 0.00       | 1,083.16 | С            | 01/27/2017 |      | 000227         |  |
|     |                  | 1 266 50           | 255.65         | 0.00       | 1.010.85 | С            | 01/13/2017 |      | 000207         |  |